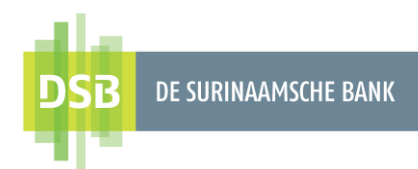

# Handleiding Zakelijk Internet Banking

## Autorisatie rechten instellen

Versie 1.0 Datum 8 september 2023

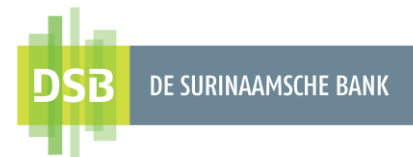

## Inhoudsopgave

| Inle | iding                                   | 3  |
|------|-----------------------------------------|----|
| 1.   | Autorisatieschema vaststellen           | 4  |
| 2.   | Eenlaags autorisatie rechten instellen  | 7  |
| 3.   | Tweelaags autorisatie rechten instellen | 8  |
| 3.   | 1. Voorbeeld autorisatie rechten        | 9  |
| 4.   | Drielaags autorisatie rechten instellen | 10 |
| 4.   | 1. Voorbeeld autorisatie rechten        | 11 |

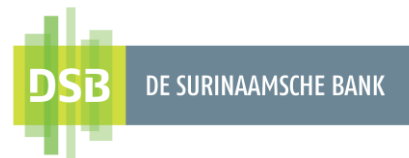

## Inleiding

De organisatie bepaalt het minimum en maximum te autoriseren bedrag voor een autoriseerder. Tevens kan de organisatie ook per type overmaking aangeven hoeveel autoriseerders (maximaal 3) moeten autoriseren alvorens de overmaking wordt verzonden voor verwerking.

Mogelijkheden voor het vaststellen van een autorisatieschema:

#### 1. Eenlaags autorisatieschema:

Eén (1) handtekening is voldoende om een overmaking te verwerken. Deze laag is standaard gekozen. Klik <u>hier</u> voor de autorisatie instellingen indien u het autorisatieschema reeds heeft vastgesteld.

 Tweelaags autorisatieschema: Maximaal 2 handtekeningen zijn nodig om de overmaking te verwerken. Klik <u>hier</u> voor de autorisatie instellingen indien u het autorisatieschema reeds heeft vastgesteld.

#### 3. Drielaags autorisatieschema:

Maximaal 3 handtekeningen zijn nodig om de transacties te verwerken. Klik <u>hier</u> voor de autorisatie instellingen indien u het autorisatieschema reeds heeft vastgesteld.

Klik hier voor het vaststellen van het autorisatieschema.

#### Let wel:

- De instellingen hiervan zijn alleen bestemd voor de rollen Autoriseerder en combinatierol Initiator + Autoriseerder.
- De limieten zijn in SRD, equivalent EUR/USD.

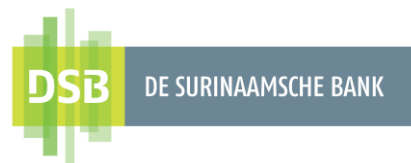

### 1. Autorisatieschema vaststellen

Volg onderstaande instructies op voor het vaststellen van het autorisatieschema:

1. Ga naar **Mijn gegevens en instellingen** en klik op **Autorisatieschema's** vaststellen.

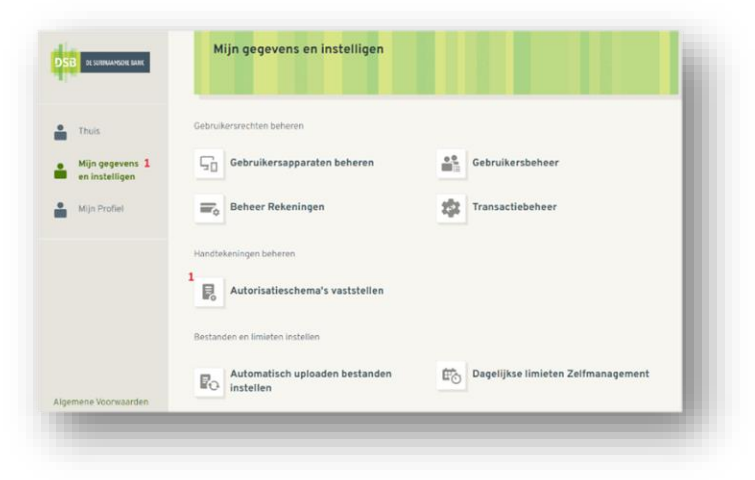

2. Selecteer het gewenste autorisatieschema.

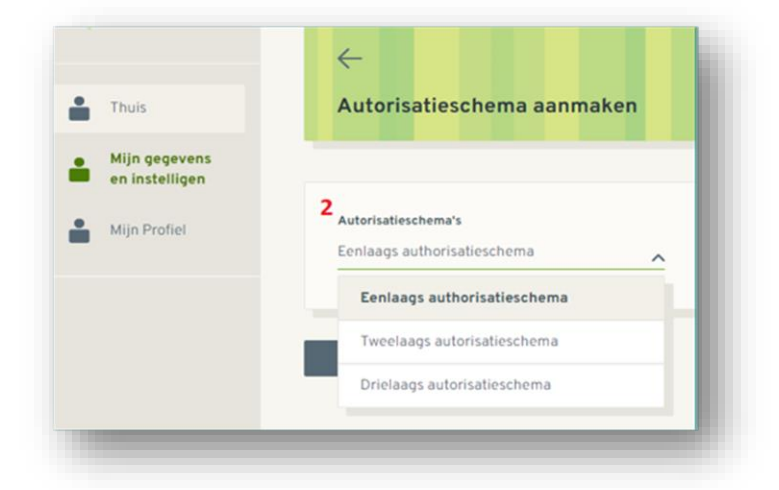

3. Klik op Verzenden en vervolgens op Bevestigen.

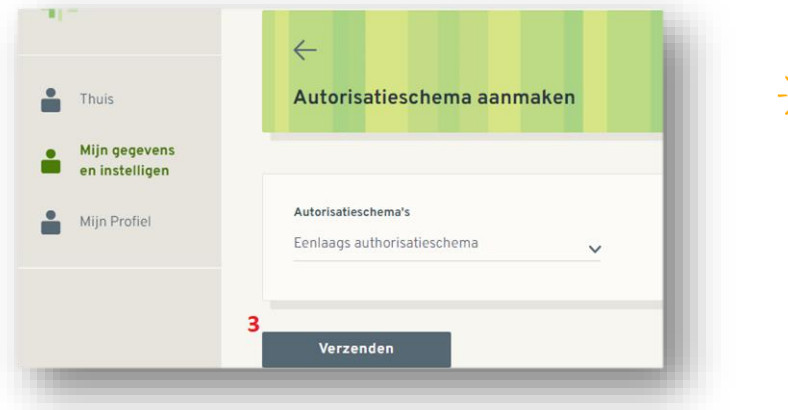

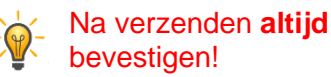

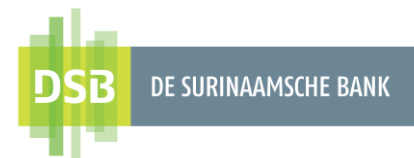

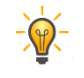

Bij het vaststellen van het autorisatieschema moeten alle gebruikers uitgelogd zijn en mogen er geen overmakingen ingepland zijn.

Na het vaststellen van het autorisatieschema moet de hoofdgebruiker uitloggen en wederom inloggen om de rechten van de autoriseerders in te kunnen stellen via de functionaliteit 'Matrices'.

#### Handtekening letter

Voor het instellen van de autorisatie rechten wordt er gebruik gemaakt van een handtekening letter. Aan elke autoriseerder kunnen maximaal 3 verschillende handtekening letters toegekend worden.

In onderstaande tabel wordt een uitleg gegeven van de verschillende handtekening letters:

| Handtekening<br>letter | Omschrijving                                                                                                    | Gebruiken bij                                                                                               |
|------------------------|----------------------------------------------------------------------------------------------------|----------------------------------------------------------------------------------------------------|
| I                      | De autoriseerder mag tussen een bepaald<br>bedrag <b>alleen</b> autoriseren.                                                                                          | Deze letter kan<br>toegekend worden<br>wanneer u twee- of<br>drielaagshandtekening<br>heeft ingesteld.      |
| A, B, C, D, E          | Deze letters worden toegekend indien twee<br>handtekeningen vereist zijn.<br>Autoriseerders met dezelfde handtekening<br>letter kunnen <b>niet</b> samen autoriseren. | Deze letters kunnen<br>toegekend worden<br>wanneer u twee – of<br>drielaagshandtekening<br>heeft ingesteld. |
| V, W, X, Y, Z          | Deze letters worden toegekend indien drie<br>handtekeningen vereist zijn.<br>Autoriseerders met dezelfde handtekening<br>letter kunnen <b>niet</b> samen autoriseren. | Deze letters kunnen<br>toegekend worden<br>wanneer u<br>drielaagshandtekening<br>heeft ingesteld.           |

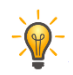

Autoriseerders met **dezelfde handtekening letter** kunnen **niet** samen autoriseren.

#### Voorbeeld:

- Twee autoriseerders met de handtekening letter **A** kunnen de overmaking niet samen autoriseren.
- Twee autoriseerders met handtekening lettertype A en
   B of A en E kunnen wel samen autoriseren.

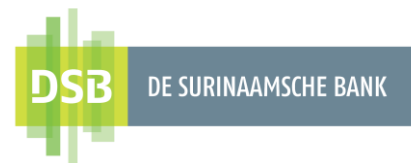

Om een overzicht te hebben op de letter die aan een bepaalde autoriseerder is toegekend en deze makkelijk te herkennen, kunt u labels invoeren bij de handtekening letters.

| Type A         |  |
|----------------|--|
| Finance3       |  |
| Туре В         |  |
| Directeur3     |  |
| Туре С         |  |
| Autoriseerder3 |  |
|                |  |
| Type D         |  |
|                |  |
| Type E         |  |
| Type I         |  |
| Directeur1     |  |
| Туре V         |  |
| Finance2       |  |
| Туре W         |  |
| Directeur2     |  |
| Туре Х         |  |
| Autoriseerder2 |  |
|                |  |
| Туре Ү         |  |
|                |  |
| Type Z         |  |
|                |  |

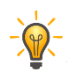

Het toekennen van een label is niet verplicht.

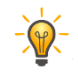

Bij het selecteren van de handtekening letter bij de matrix, verschijnt het label in plaats van de letter.

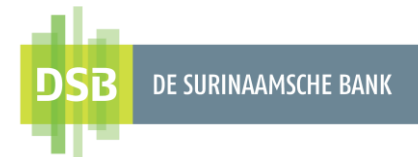

## 2. Eenlaags autorisatie rechten instellen

Volg onderstaande instructies op voor het instellen van de type overmakingen en limieten:

- 1. Ga naar Mijn gegevens en instellingen en vervolgens Transactiebeheer.
- 2. Selecteer de gebruiker die u reeds heeft aangemaakt.
- 3. **Type overmaking**: vink deze aan om alle rechten toe te kennen aan de autoriseerder. Indien u specifieke rechten wilt toekennen, kunt u de gewenste type transacties aanvinken.
- 4. Autorisatielimieten toekennen: voer per type overmaking een limiet in. Door op MAX instellen naast het veld te klikken wordt automatisch de maximum banklimiet ingevuld.
- 5. Autorisatielimieten toekennen: door te klikken op MAX instellen, wordt automatisch de maximum banklimiet ingevuld voor alle overmakingen.
- 6. Klik op **Verzenden** en vervolgens **Bevestigen**.

Na verzenden altijd bevestigen!

| Thuis                                                                                                    |                                                                                                    |                             |                                                                            |
|----------------------------------------------------------------------------------------------------|----------------------------------------------------------------------------------------------------|-----------------------------|----------------------------------------------------------------------------|
| Mijn gegevens<br>en instelligen                                                                                                    | Gebruikersrechten beheren                                                                                                    |                             |                                                                            |
| Mijn Profiel                                                                                                    | Gebruikersapparaten beheren                                                                                                    |                             | Gebruikersbeheer                                                           |
|                                                                                                    | Beheer Rekeningen                                                                                                    | 1                           | Transactiebeheer                                                           |
| -                                                                                                    |                                                                                                    |                             |                                                                            |
| <u>.</u>                                                                                                    |                                                                                                    |                             |                                                                            |
| ransacties toe                                                                                                    | wijzen                                                                                                    |                             |                                                                            |
|                                                                                                    |                                                                                                    |                             |                                                                            |
|                                                                                                    |                                                                                                    |                             |                                                                            |
| acia Cypress<br>iaut291                                                                                                    |                                                                                                    |                             | 2                                                                          |
| acia Cypress<br>iiaut291                                                                                                    |                                                                                                    |                             | 2                                                                          |
| acia Cypress<br>iaut291                                                                                                    |                                                                                                    |                             | 5                                                                          |
| acia Cypress<br>iaut291                                                                                                    | pe                                                                                                    |                             | 2<br>5<br>MAX instellen                                                    |
| acia Cypress<br>iaut291 Transactiety Financiële in                                                                                        | pe<br>formatie                                                                                                    |                             | 2<br>5<br>MAX instellen<br>MAX instellen                                   |
| acia Cypress<br>iaut291 Transactiety Financiële in Geplande opo                                                                           | pe<br>formatie                                                                                                    |                             | 2<br>5<br>MAX instellen<br>MAX instellen                                   |
| acia Cypress<br>iaut291 Transactiety Financiële in Geplande op: Rekening ove                                                              | pe<br>Iformatie<br>drachten<br>rzicht & Bij -en afschrijvingen                                                                                |                             | 2<br>5<br>MAX instellen<br>MAX instellen                                   |
| acia Cypress<br>iaut291 Transactiety Financiële in Geplande op Rekening ove Mijn rekening                                                 | pe<br>formatie<br>drachten<br>rzicht & Bij -en afschrijvingen<br>ten                                                                          |                             | 2<br>5<br>MAX instellen<br>MAX instellen                                   |
| acia Cypress<br>iaut291                                                                                                    | pe<br>formatie<br>drachten<br>rzicht & Bij -en afschrijvingen<br>ien<br>hrift                                                                 |                             | 2<br>5<br>MAX instellen<br>MAX instellen                                   |
| acia Cypress<br>iaut291                                                                                                    | pe<br>formatie<br>drachten<br>rzicht & Bij -en afschrijvingen<br>ien<br>hrift<br>boekingen                                                    | <b>4</b> 999.999.999.999.00 | 2<br>5<br>MAX instellen<br>MAX instellen                                   |
| acia Cypress<br>iaut291  Transactiety  Financiële in  Geplande op  Rekening ove Mijn rekening  Kekeningafsc  Externe overl  Transacties t | pe<br>formatie<br>drachten<br>rzicht & Bij -en afschrijvingen<br>ien<br>hrift<br>boekingen<br>tussen mijn rekeningen                          | 4<br>999.999.999.999.00     | 2<br>5<br>MAX instellen<br>MAX instellen<br>MAX instellen<br>MAX instellen |
| acia Cypress<br>iaut291                                                                                                    | pe<br>formatie<br>frachten<br>rzicht & Bij - en afschrijvingen<br>jen<br>hrift<br>boekingen<br>tussen mijn rekeningen<br>ijndeposito aanmaken | 4<br>999,999,999,999,999,00 | 2<br>5<br>MAX instellen<br>MAX instellen<br>MAX instellen<br>MAX instellen |

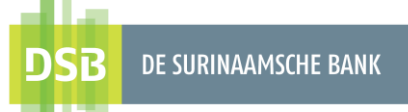

## 3. Tweelaags autorisatie rechten instellen

Volg onderstaande instructies op voor het instellen van de type overmakingen en limieten:

- 1. Ga naar Mijn gegevens en instellingen en klik op Handtekeningmatrices beheren.
- Klik op + (Handtekeningenmatrices aanmaken)
- 3. Selecteer de gewenste type overmaking.
- 4. Selecteer de gewenste rekening(en); per rekening of alle rekeningen.
- 5. Selecteer de naam van de autoriseerder.
- 6. Voer het minimumbedrag in of laat het op 0,00
- Voer het maximumbedrag in of laat het op het ongelimiteerd bedrag.
- 8. Selecteer de gewenste handtekening letter.
- 9. Klik op Rij toevoegen.
- 10. Voer de handelingen vanaf punt 4 wederom uit voor de volgende type overmakingen.
- 11. Klik op **Opslaan** en vervolgens op **Bevestigen**.

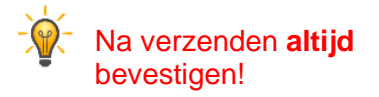

| iuis                          |                             |     |                  |
|-------------------------------|-----------------------------|-----|------------------|
| ijn gegevens<br>n instelligen | Gebruikersrechten beheren   |     |                  |
| ijn Profiel                   | Gebruikersapparaten beheren | ••• | Gebruikersbeheer |
|                               |                             | 1   |                  |
|                               |                             |     | 2 ⊕ ↓†∔          |

| lecteerde transactie        |             |                                                  |        |                |                             |                          |   |   |
|-----------------------------|-------------|--------------------------------------------------|--------|----------------|-----------------------------|--------------------------|---|---|
| rboeking naar and           | ere DSB rel | keningen                                         |        |                |                             |                          |   | 3 |
|                             |             |                                                  |        |                |                             |                          |   |   |
| Rekening                    |             | 5<br>Naam autoriseerder                          | 6      | Min.           | 7 <sub>Max.</sub>           | 8<br>Handtekening        |   |   |
| Rekening<br>Alle rekeningen | ~           | 5 <sub>Naam autoriseerder</sub><br>Cacia Cypress | •<br>• | Min.<br>bedrag | 7 <sub>Max.</sub><br>bedrag | 8<br>Handtekening<br>(A) | ~ | × |

### 3.1. Voorbeeld autorisatie rechten

|                                |                 |                | Minimum bedrag | Maximum bedrag    |                     |
|--------------------------------|-----------------|----------------|----------------|-------------------|---------------------|
| Transactie                     | Rekening        | Gebruikersnaam | in SRD         | in SRD            | Handtekening letter |
|                                |                 |                |                |                   |                     |
| Overboeking naar lokale banken | Alle rekeningen | Tester01       | 0.00           | 10000.00          | А                   |
|                                |                 |                |                |                   |                     |
| Overboeking naar lokale banken | Alle rekeningen | Tester02       | 0.00           | 10000.00          | 1                   |
|                                |                 |                |                |                   |                     |
| Overboeking naar lokale banken | Alle rekeningen | Tester02       | 10000.01       | 9999999999999.00  | В                   |
|                                |                 |                |                |                   |                     |
| Overboeking naar lokale banken | Alle rekeningen | Tester03       | 0.00           | 10000.00          | А                   |
|                                |                 |                |                |                   |                     |
| Overboeking naar lokale banken | Alle rekeningen | Tester04       | 0.00           | 99999999999999.00 | I.                  |
|                                |                 |                |                |                   |                     |
| Overboeking naar lokale banken | Alle rekeningen | Tester05       | 10000.01       | 9999999999999.00  | С                   |

#### Uitleg tabel:

- 1. Als het overmakingsbedrag SRD 9.000,- is, dan kunnen:
  - Tester01 en Tester02 samen autoriseren OF;
  - Tester01 en Tester04 samen autoriseren OF;
  - Tester03 en Tester02 samen autoriseren OF;
  - Tester03 en Tester04 samen autoriseren OF;
  - Tester02 alleen autoriseren OF;
  - Tester04 alleen autoriseren.

#### Opmerkingen:

- ✓ Tester01 en Tester03 kunnen niet samen autoriseren, omdat zij dezelfde handtekening letter hebben (A).
- ✓ Als Tester02 eerst autoriseert, wordt de overmaking verzonden voor verwerking, vanwege de handtekening letter I en het maximum bedrag (SRD10.000,-) die zijn toegekend.
- ✓ Als Tester04 eerst autoriseert, wordt de overmaking verzonden voor verwerking, vanwege de handtekening letter I en het maximum bedrag (ongelimiteerd) die zijn toegekend.
- 2. Als het overmakingsbedrag SRD 50.000,- is, dan kunnen:
  - Tester02 en Tester04 samen autoriseren OF;
  - Tester02 en Tester05 samen autoriseren OF;
  - Tester05 en Tester04 samen autoriseren OF;
  - Tester04 alleen autoriseren.

#### <u>Opmerking:</u>

 Als Tester04 eerst autoriseert, wordt de overmaking verzonden voor verwerking, vanwege de handtekening letter I en het maximum bedrag (ongelimiteerd) die zijn toegekend.

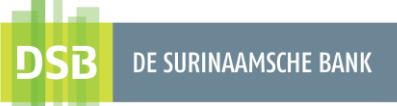

## 4. Drielaags autorisatie rechten instellen

Volg onderstaande instructies op voor het instellen van de type overmakingen en limieten:

- 1. Ga naar **Mijn gegevens en** instellingen en klik op Handtekeningmatrices beheren.
- Klik op + (Handtekeningenmatrices aanmaken)
- 3. Selecteer de gewenste type overmaking.
- Selecteer de gewenste rekening(en); per rekening of alle rekeningen.
- 5. Selecteer de naam van de autoriseerder.
- 6. Voer het minimumbedrag in of laat het op 0,00
- Voer het maximumbedrag in of laat het op het ongelimiteerd bedrag.
- 8. Selecteer de gewenste handtekening letter.
- 9. Klik op Rij toevoegen
- 10. Voer de handelingen vanaf punt
   4 wederom uit voor de volgende type overmakingen.
- 11. Klik op **Opslaan** en vervolgens op **Bevestigen**.

Na verzenden altijd bevestigen!

| Mijn Profiel        | Gebru                                               | Gebruikersapp                                                                                 | araten b<br>ngen         | eheren                               |                                         | 1                            | #1<br>\$2 | Gebruiker<br>Transactie | sbeheer<br>ebeheer |
|---------------------|-----------------------------------------------------|-----------------------------------------------------------------------------------------------|--------------------------|--------------------------------------|-----------------------------------------|------------------------------|-----------|-------------------------|--------------------|
| ←<br>Handtekeninger | nmatric                                             | es beheren                                                                                    |                          |                                      |                                         |                              |           | 2 <del>()</del>         | 111                |
|                     |                                                     |                                                                                               |                          |                                      |                                         |                              |           |                         |                    |
| Handtekeninger      | matric                                              | es aanmaken                                                                                   |                          |                                      |                                         |                              |           |                         | 3                  |
| Handtekeninger      | nmatrice<br>e banken<br>niet voor de<br>Filter<br>5 | es aanmaken<br>ve transactie is 999.9<br>Naam autoriseerder                                   | 999,999,9                | 99,00 SR<br>Min.<br>bedrag           | D<br>7 Max.<br>bedrag                   | 8 <sub>Handteker</sub>       | ing       |                         | 3                  |
| Handtekeninger      | nmatrice<br>e banken<br>niet voor de<br>Filter<br>5 | es aanmaken<br>ze transactie is 999.9<br>Naam autoriseerder<br>Cacia Cypress                  | 999,999,9                | 99,00 SR<br>§ Min.<br>bedrag<br>0,00 | D<br>7<br>Max.<br>bedrag<br>999.99      | 8 <sub>Handteker</sub>       | ning      | ~                       | 3_^<br>            |
| Handtekeninger      | nmatrice<br>e banken<br>niet voor de<br>Filter<br>5 | es aanmaken<br>ze transactie is 999.9<br>Naam autoriseerder<br>Cacia Cypress<br>Cacia Cypress | 999,999,9<br>(<br>~<br>~ | 99,00 SR<br>5 Min.<br>bedrag<br>0,00 | D<br>7<br>7<br>Max.<br>bedrag<br>999.99 | 8<br>Handteker<br>(V)<br>(W) | ning      | ~                       | 3 ^<br>× ×         |

### 4.1. Voorbeeld autorisatie rechten

|                                |                 |                | Minimum bedrag | Maximum bedrag    |                     |
|--------------------------------|-----------------|----------------|----------------|-------------------|---------------------|
| Transactie                     | Rekening        | Gebruikersnaam | in SRD         | in SRD            | Handtekening letter |
|                                |                 |                |                |                   |                     |
| Overboeking naar lokale banken | Alle rekeningen | Tester01       | 0.00           | 10000.00          | А                   |
|                                |                 |                |                |                   |                     |
| Overboeking naar lokale banken | Alle rekeningen | Tester01       | 10000.01       | 9999999999999.00  | Y                   |
|                                |                 |                |                |                   |                     |
| Overboeking naar lokale banken | Alle rekeningen | Tester02       | 0.00           | 10000.00          | В                   |
| Overboeking naar lokale banken | Alle rekeningen | Tester02       | 10000.01       | 99999999999999.00 | Z                   |
| Overboeking naar lokale banken | Alle rekeningen | Tester03       | 10000.01       | 99999999999999.00 | x                   |
| Overboeking naar lokale banken | Alle rekeningen | Tester03       | 0.00           | 10000.00          | с                   |
| Overboeking naar lokale banken | Alle rekeningen | Tester04       | 0.00           | 10000.00          | I                   |

#### Uitleg tabel:

- 1. Als het bedrag SRD 9.000,- is, dan kunnen:
  - Tester01 en Tester02 samen autoriseren OF
  - Tester01 en Tester03 samen autoriseren OF
  - Tester01 en Tester04 samen autoriseren OF
  - Tester02 en Tester03 samen autoriseren OF
  - Tester02 en Tester04 samen autoriseren OF
  - Tester04 alleen autoriseren.

#### **Opmerking:**

- ✓ Als Tester04 eerst autoriseert, wordt de overmaking verzonden voor verwerking, vanwege de handtekening letter I en het maximum bedrag (SRD10.000,-) die zijn toegekend.
- 2. Als het overmakingsbedrag SRD 50.000,- is, dan moeten:
- Tester01, Tester02 en Tester03 samen autoriseren.